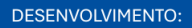

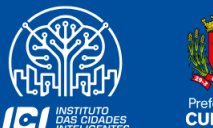

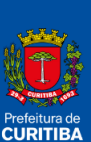

2025

## GUIA RÁPIDO -CADASTRO NO ISS CURITIBA

SECRETARIA MUNICIPAL DE PLANEJAMENTO, FINANÇAS E ORÇAMENTO AV. CÂNDIDO DE ABREU, 817 | CENTRO CÍVICO CURITIBA | PARANÁ | CEP 80530 908 41 3350 8244 FINANCAS.CURITIBA.PR.GOV.BR

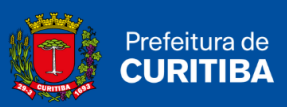

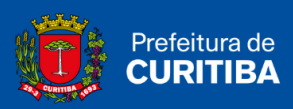

## Sumário

| Como efetuar o cadastro no ISS Curitiba? |
|------------------------------------------|
|------------------------------------------|

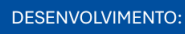

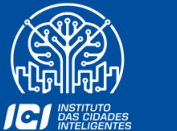

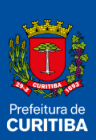

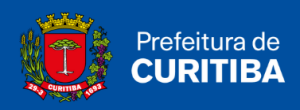

## Como efetuar o cadastro no ISS Curitiba?

O prestador de serviços deve emitir a Nota Fiscal de Serviços Eletrônica (NFS-e), conhecida como Nota Curitibana, a cada operação realizada, conforme disposto na Lei Complementar n.º 73/2009. Para isso, deverá utilizar o Sistema ISS Curitiba, um ambiente online especial e exclusivo, criado pela **Secretaria Municipal de Planejamento, Finanças e Orçamento.** 

1º Passo: Clicar em "Novo Usuário".

| 133266        | Por favor, entre com os caracteres<br>ao lado para validação. |
|---------------|---------------------------------------------------------------|
|               | 🕼 Entrar                                                      |
| Esqueci U     | Isuário e/ou Senha                                            |
| N             | ovo Usuário                                                   |
| Vão consegue  | emitir NFSe? Consulte o FAQ                                   |
| reiguntas e i |                                                               |

2º Passo: Informar a Inscrição Municipal (utilize os últimos 7 dígitos, sem traços ou pontos); CNPJ ou CPF, caso for cadastro de pessoa física.

| NOVO USUÁRIO TITULAR NO | RMAL     |         |           |
|-------------------------|----------|---------|-----------|
| Insc. Municipal:        | ou CNPJ: | ou CPF: | PESQUISAR |

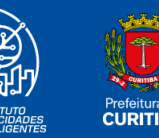

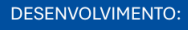

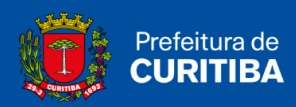

3º Passo: Clicar em "Pesquisar".

| NOVO USUÁRIO TITULAR NO | RMAL     |         |           |
|-------------------------|----------|---------|-----------|
| Insc. Municipal:        | ou CNPJ: | ou CPF: | PESQUISAR |
|                         |          |         | FECHAR    |

4º Passo: Caso seja MEI, pode-se verificar a Inscrição Municipal constante no cadastro clicando no link "(Consulte Aqui)". Caso não se enquadre nesta categoria, apenas clique em "Ok".

| npreendedor para criar seu login no I<br>eferencialmente, cadastrar-se com a | INSCRIÇÃO MUNICIPAL constante no cadastro (Consulte Aqui)                      |
|------------------------------------------------------------------------------|--------------------------------------------------------------------------------|
|                                                                              | Ok Cancelar                                                                    |
|                                                                              |                                                                                |
| ATENÇÃO: Empresas de Curitiba enqui                                          | adradas no MEI, aguardar 48 horas após o cadastro no Portal do<br>ISS Curitiba |

5º Passo: Leia com atenção a mensagem em vermelho e confirme clicando em "Sim".

| Declaro para os devidos fins e sob penas do art. 299 do código penal, que sou sócio ou estou autorizado pela<br>empresa a efetuar seu cadastro no Sistema ISS-Curitiba, respondendo ainda civilmente pelos danos que causar. |  |
|----------------------------------------------------------------------------------------------------|--|
| Sim) Não                                                                                                    |  |

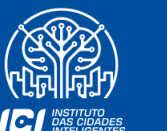

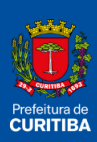

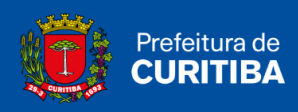

6º Passo: É necessário verificar se os dados da empresa ou pessoa física estão corretos.

| NOVO USUÁRIO TITULAR                    | NORMAL - PESSOA JURÍ | DICA                     |                       |
|-----------------------------------------|----------------------|--------------------------|-----------------------|
| DADOS DA EMPRESA                        |                      |                          |                       |
| CNPJ                                    | Nome                 |                          |                       |
|                                         |                      |                          |                       |
| Fone Comercial (DDD-Número)             | Nome Fantasia        |                          | Nº Inscrição Estadual |
| •                                       |                      |                          |                       |
| Inscrição Municipal                     | Nº Alvará Comercial  | Situação Alvará          | Data Inicio Atividade |
|                                         |                      | Ativa                    |                       |
| DADOS DO USUÁRIO RESPONS                | SÁVEL                |                          |                       |
| CPF                                     | Nome                 |                          | (DDD - Número)        |
| OK OK                                   |                      |                          | •                     |
| ATIVIDADES COMERCIAIS                   |                      |                          |                       |
| Serviço Principal Grupo                 | Espécie Código       | Nome                     |                       |
|                                         |                      |                          |                       |
|                                         |                      |                          |                       |
|                                         |                      |                          |                       |
| -                                       |                      |                          |                       |
|                                         |                      |                          |                       |
|                                         |                      |                          |                       |
| ENDERECOS                               |                      |                          |                       |
| Control And and and a second a designed |                      |                          |                       |
| UF Cidade Bairro                        | Logradouro           | Número Unidade Andar Com | plemento CEP          |

**7º Passo:** Crie um usuário e senha. Preencha os demais campos com atenção, adicionando o e-mail e um lembrete para a senha.

\* **Atenção:** a nova senha deverá ter, no mínimo, 6 (seis) e, no máximo, 12 (doze) caracteres, contendo: números de 0 (zero) a 9 (nove), letras de A a Z e caracteres especiais como @ e #. Não poderão ser usados os caracteres " ' % < >

| DADOS PARA AUTENTICAÇÃO |                     |                                           |
|-------------------------|---------------------|-------------------------------------------|
| Usuário:                | a: Confirmar Senha: | A senha deve conter de 6 a 12<br>dígitos. |
| E-mail:                 | Confirmar E-mail:   |                                           |
| Lembrete para senna:    |                     |                                           |

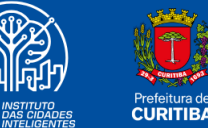

10

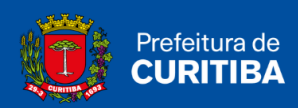

## 8º Passo: Clicar em "Confirmar".

| DADOS PARA AUTENT    | ICAÇÃO |                  |                                           |
|----------------------|--------|------------------|-------------------------------------------|
| Usuário:             | Senha: | Confirmar Senha: | A senha deve conter de 6 a 12<br>dígitos. |
| Lembrete para senha: |        |                  |                                           |

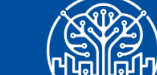

ICI INSTITUTO DAS CIDADES INTELIGENTES

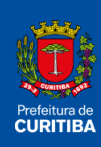